### UPGRADE DE SISTEMA

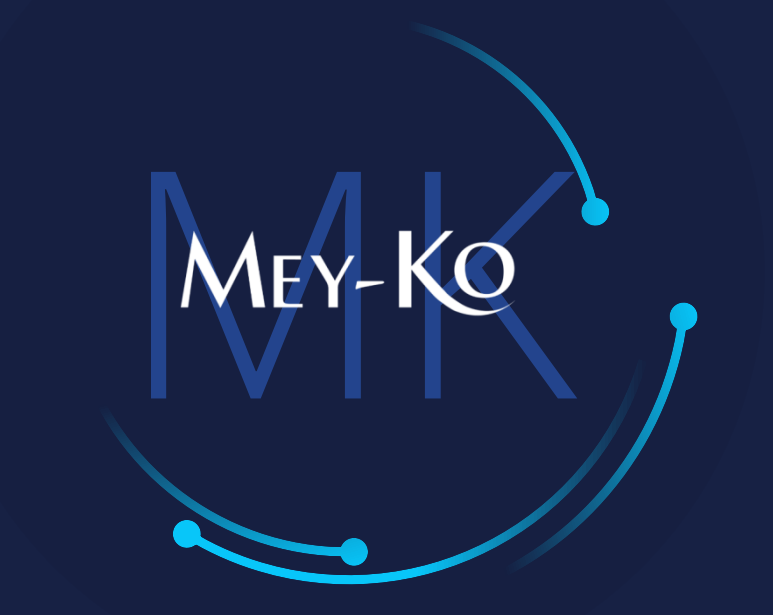

1

### Proceso – CRM – Planificación de Actividades

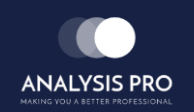

Manual de usuario

El objetivo del siguiente manual es el de documentar el "Proceso de Planificación de Actividades en CRM". Esto servirá para planificar actividades detalladas en el CRM y compartirlo con los involucrados del seguimiento cada actividad, para así poder brindarle un mejor servicio personalizado a cada cliente.

2

• Macroproceso a seguir a continuación:

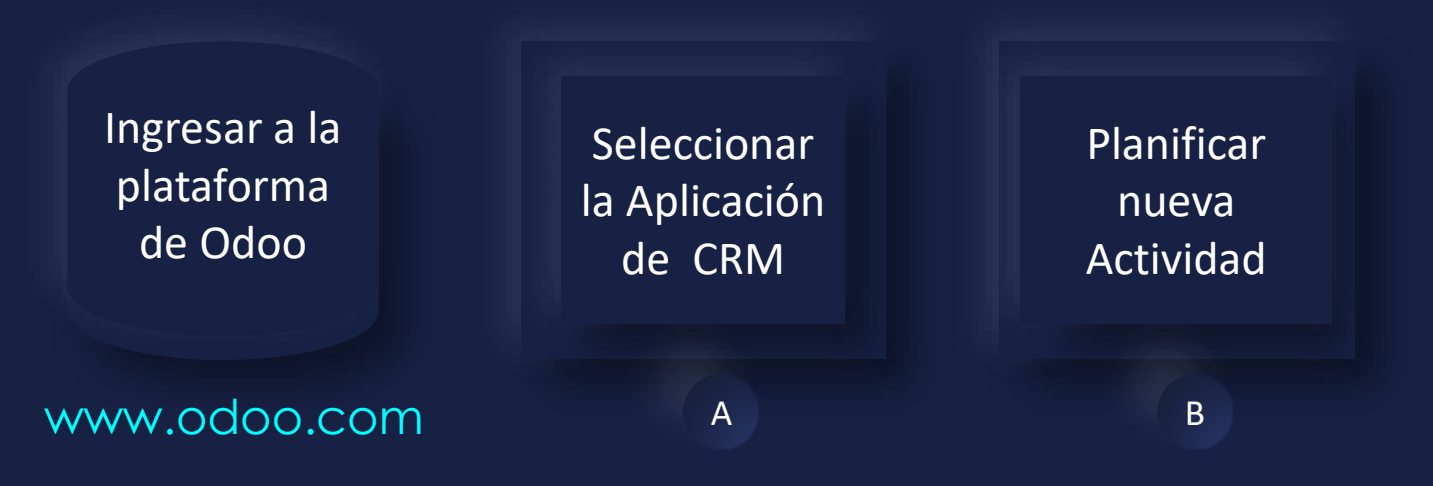

#### Manual de usuario

ullet

Ingresar a la plataforma de Odoo Como primer paso, se debe de ingresar a la plataforma de Odoo con usuario y contraseña. (En caso de no tener usuario y contraseña solicitarlo al departamento de IT.)

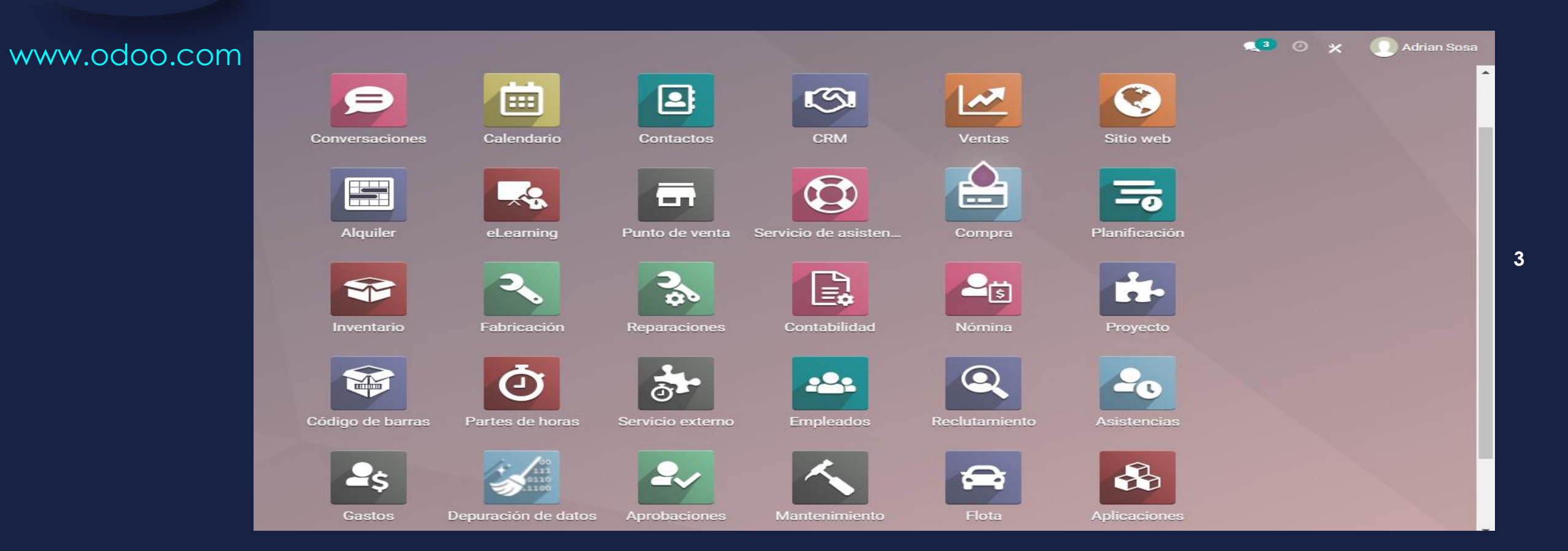

Manual de usuario

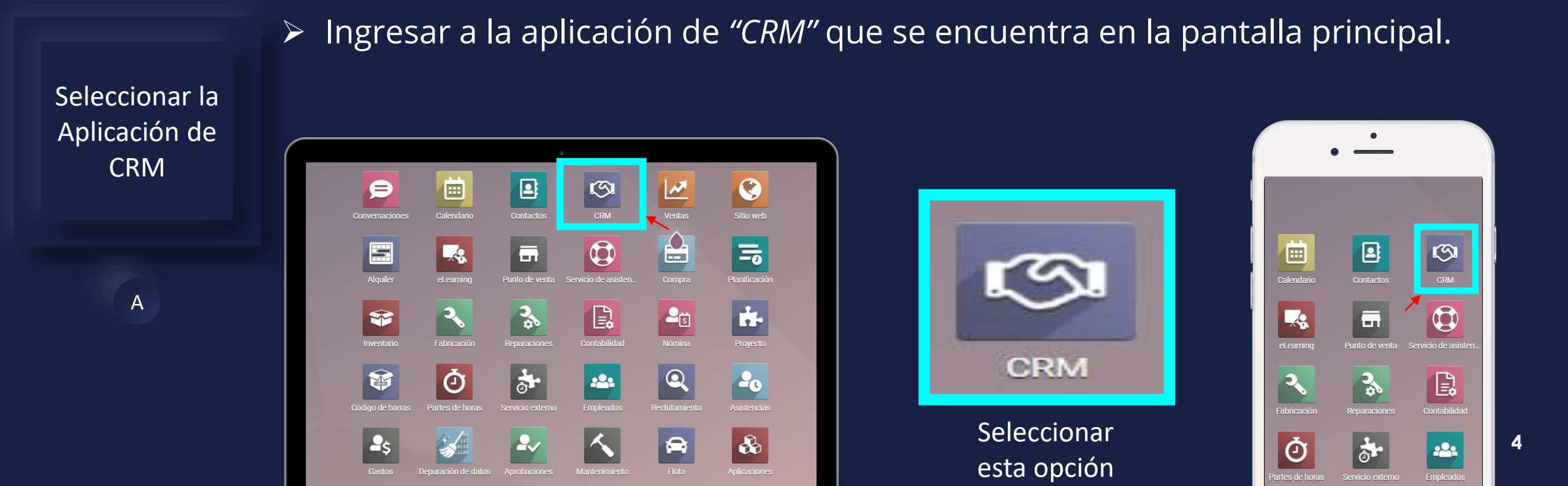

En computadora

MacBook

En teléfono

#### Manual de usuario

Seleccionar la Oportunidad deseada para la asignación de una nueva • actividad.

Planificar nueva Actividad

В

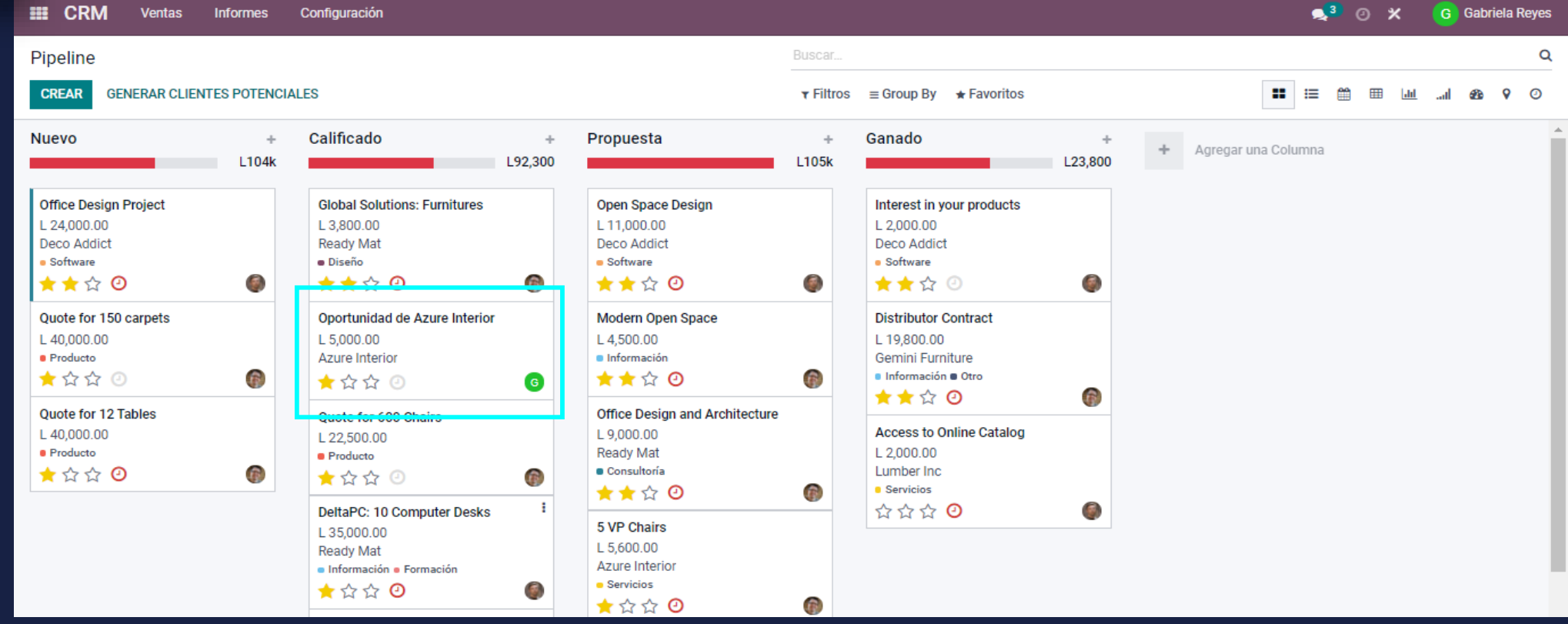

5

#### Manual de usuario

• Para asignar una nueva actividad, se debe de seleccionar la opción de *"Meeting",* la cual aparece con un icono de calendario.

MEY-KO

6

Planificar nueva Actividad

В

| CRM Ventas           | Informes Configurad                             | ción                           |                 |                  |                          | s <sup>3</sup> C                | ) 🗶 🕝 Gabriela Reyes |
|----------------------|-------------------------------------------------|--------------------------------|-----------------|------------------|--------------------------|---------------------------------|----------------------|
| Pipeline / Oportunid | ad de Azure Interior                            |                                |                 |                  |                          |                                 |                      |
| EDITAR CREAR         |                                                 |                                | Acción          |                  |                          |                                 | 0/17 < >             |
| NUEVO PRESUPUESTO    | PERDIDO                                         |                                |                 |                  |                          | NUEVO CALIFICADO                | PROPUESTA GANADO     |
|                      |                                                 |                                | 0<br>Meeting    | O Presupuestos ■ | \$ L 4,899.81<br>Pedidos | ★ <sup>2</sup><br>Similar Leads |                      |
|                      | Oportunidad<br><b>Oportuni</b><br>L 5,000.00 en | dad de Azure Interior          |                 |                  |                          | CANADO                          |                      |
|                      | Cliente                                         | Azure Interior                 | Cierre esperado | 30/11/2021       |                          |                                 |                      |
|                      | Correo electrónico                              | vauxoo@yourcompany.example.com | Prioridad       | 🛨 쇼 쇼            |                          |                                 |                      |
|                      | Teléfono                                        | +58 212-6810538 🛛 sms          | Etiquetas       |                  |                          |                                 |                      |
|                      | Comercial                                       | G Gabriela Reyes               | Compañía        | Grupo Meyko      |                          |                                 |                      |
|                      | Equipo de ventas                                | Ventas                         |                 |                  |                          |                                 |                      |
|                      | Notas internas                                  | Información adicional          |                 |                  |                          |                                 |                      |
|                      | Nota 123, prueba                                |                                |                 |                  |                          |                                 |                      |

#### Manual de usuario

Planificar

nueva

Actividad

В

• Al asignar una nueva actividad, se puede elegir la vista el parámetro de tiempo deseado, seleccionando la vista mas conveniente para la cercanía de la actividad. Se puede elegir la vista por Día, Semana, Mes o Año.

MEY-KO

• Esta es la vista de perspectiva de asignación de actividades por <u>Día</u>.

| III CRM     | Ventas Informes Configuración                                      |                       | -       | 3 0               | ×                              |                 | Gabriela     | a Reyes  |
|-------------|--------------------------------------------------------------------|-----------------------|---------|-------------------|--------------------------------|-----------------|--------------|----------|
| Pipeline /  | Oportunidad de Azure Interior / Reuniones (9 de noviembre de 2021) | Buscar                |         |                   |                                |                 |              | Q        |
| AÑADIR      | ← HOY → DÍA SEMANA MES AÑO                                         | ▼ Filtros ★ Favoritos |         |                   |                                |                 |              | ; ≔      |
| Semana 45   | 9 de noviembre de 2021                                             |                       | <       |                   | nov                            | <i>ı</i> . 2021 |              | >        |
| Todo el día |                                                                    |                       | -       | m                 | m                              | j v             | 8            | d        |
| 8:00        |                                                                    | <b>•</b>              | 1       | 2                 | 3                              | 4 5             | 6            | 7        |
| 9:00        |                                                                    |                       | 8<br>15 | 9<br>16           | 10<br>17                       | 11 1:<br>18 1   | 2 13<br>9 20 | 14<br>21 |
| 10:00       |                                                                    |                       | 22      | 23                | 24                             | 25 2            | 6 27         | 28       |
| 11:00 -     |                                                                    |                       | 29      | 30                | 1                              | 2 3             | 4            | 5        |
| 12:00       |                                                                    |                       |         |                   |                                |                 |              |          |
| 13:00       |                                                                    |                       | Pa      | articipa<br>Gabri | <mark>antes</mark><br>iela Rev | /es             |              |          |
| 14:00 -     |                                                                    |                       |         | Caler             | ndarios                        | de todos        | J.           |          |
| 15:00 -     |                                                                    |                       | + Aña   | dir Parti         | icipante                       | 15              |              | ~        |
| 16:00 -     |                                                                    |                       |         |                   |                                |                 |              |          |
| 17:00       |                                                                    |                       |         |                   |                                |                 |              |          |
| 18:00 -     |                                                                    |                       |         |                   |                                |                 |              |          |
| 19:00 -     |                                                                    |                       |         |                   |                                |                 |              |          |

#### • Manual de usuario

|                                  | • E          | sta es la             | a vista de             | eperspec             | tiva de a | signacióı            | n de activ | idades <u>Se</u> | <u>emanal</u> .        |                  |
|----------------------------------|--------------|-----------------------|------------------------|----------------------|-----------|----------------------|------------|------------------|------------------------|------------------|
| Planificar<br>nueva<br>Actividad |              |                       |                        |                      |           |                      |            |                  |                        |                  |
|                                  | E CRM        | Ventas Informes       | s Configuración        |                      |           |                      |            |                  | <b>⊴</b> ³ ⊙ X         | G Gabriela Reyes |
| В                                | Pipeline / 0 | )<br>portunidad de Az | ure Interior / Reunion | es (8 – 14 nov 2021) |           | Buscar               |            |                  |                        | Q                |
|                                  | AÑADIR 🗲     | HOY 🔶 DÍA             | SEMANA /IES AÑO        | ,                    |           | ▼ Filtros 🔺 Favorito | 9S         |                  |                        |                  |
|                                  | Semana 45    | lun. 8                | mar. 9                 | mié. 10              | jue. 11   | vie. 12              | sáb. 13    | dom. 14          | < nov.                 | 2021             |
|                                  | Todo el día  |                       |                        |                      |           |                      |            |                  | Imm                    | jvsd             |
|                                  | 8:00         |                       |                        |                      |           |                      |            | ^                |                        | 4 5 6 7          |
|                                  | 9:00         |                       |                        |                      |           |                      |            |                  | 15 16 17 1             | 8 19 20 21       |
|                                  | 10:00        |                       |                        |                      |           |                      |            |                  | 22 23 24 2             | .5 26 27 28      |
|                                  | 11:00        |                       |                        |                      |           |                      |            |                  | 29 30 1 2              | 2 3 4 5          |
|                                  | 12:00        |                       |                        |                      |           |                      |            |                  |                        |                  |
|                                  | 13:00        |                       |                        |                      |           |                      |            |                  | Participantes          | s                |
|                                  | 14:00        |                       |                        |                      |           |                      |            |                  | 🗌 👑 Calendarios d      | e todos          |
|                                  | 15:00        |                       |                        |                      |           |                      |            |                  | + Añadir Participantes | ~                |
|                                  | 16:00        |                       |                        |                      |           |                      |            |                  |                        |                  |
|                                  | 17:00        |                       |                        |                      |           |                      |            |                  |                        |                  |
|                                  | 10.00        |                       |                        |                      |           |                      |            |                  |                        |                  |

8

#### Manual de usuario

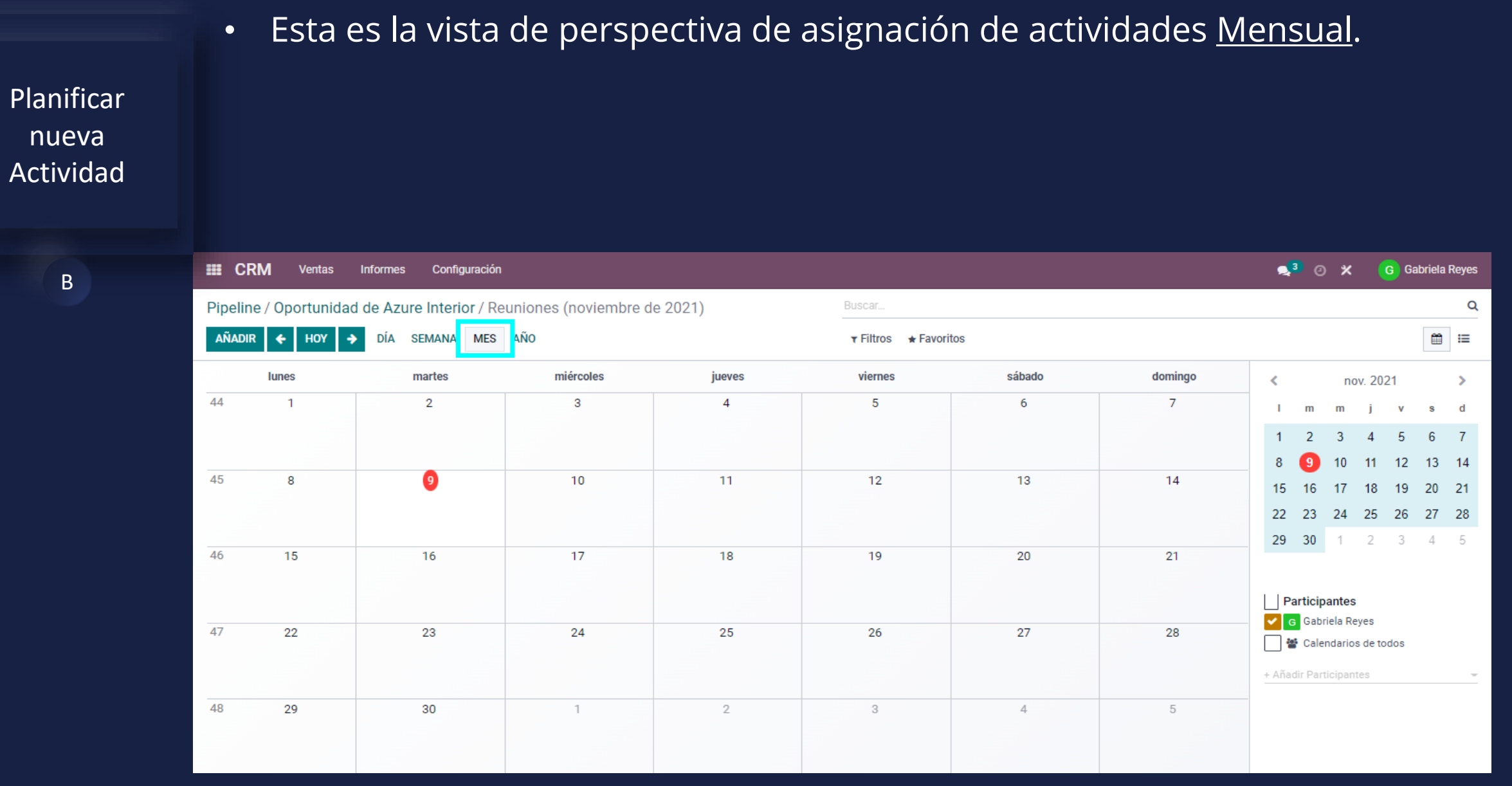

MEY-KQ

#### Manual de usuario

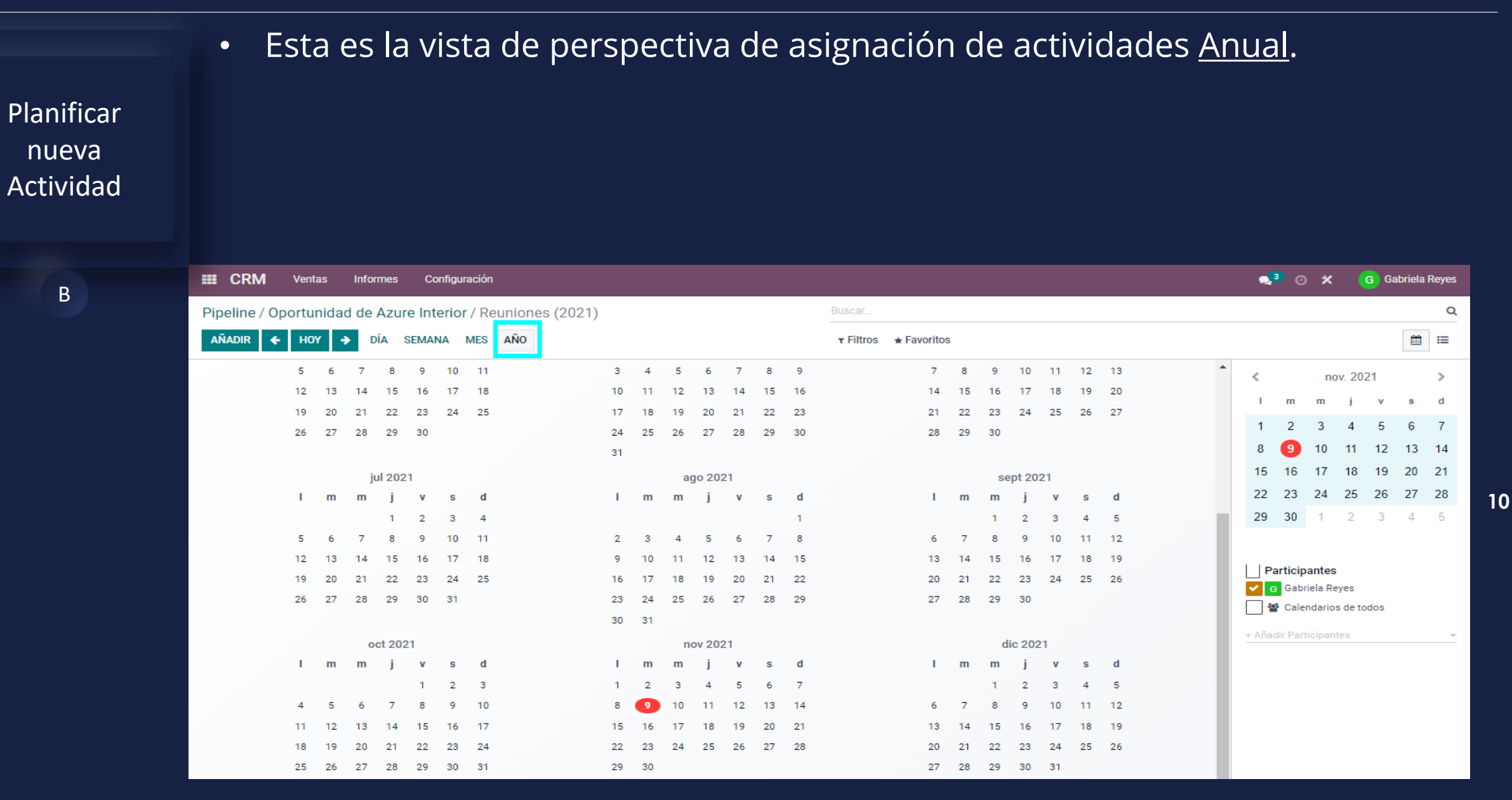

#### Manual de usuario

Planificar

nueva Actividad

В

 Para agregar una "Nueva Actividad", se puede seleccionar directamente en la vista del calendario sobre e día y hora o se puede seleccionar la opción de "Añadir".

| III CRM      | Ventas Informe     | s Configuración       |                       |         |                      |         |         | 2     | 3 0             | ×                       | G        | Gab      | oriela F | Reyes |
|--------------|--------------------|-----------------------|-----------------------|---------|----------------------|---------|---------|-------|-----------------|-------------------------|----------|----------|----------|-------|
| Pipeline / 0 | )portunidad de Az  | ure Interior / Reunio | nes (8 – 14 nov 2021) |         | Buscar               |         |         |       |                 |                         |          |          |          | Q     |
| AÑADIR       | <b>ϵ</b> hoy → día | SEMANA MES AÑO        |                       |         | ▼ Filtros 🔺 Favorito | DS      |         |       |                 |                         |          |          |          | ≔     |
| Semana 45    | lun. 8             | mar. 9                | mié. 10               | jue. 11 | vie. 12              | sáb. 13 | dom. 14 | <     |                 | no                      | v. 202   | 1        |          | >     |
| Todo el día  |                    |                       |                       |         |                      |         |         | 1     | m               | m                       | j        | v        | 8        | d     |
| 8:00         |                    |                       |                       |         |                      |         |         | . 1   | 2               | 3                       | 4        | 5        | 6        | 7     |
| 0:00         |                    |                       |                       |         |                      |         |         | 8     | 9               | 10                      | 11       | 12       | 13       | 14    |
| 9.00         |                    |                       |                       |         |                      |         |         | 15    | 16              | 17                      | 18       | 19<br>20 | 20       | 21    |
| 10:00        |                    |                       |                       |         |                      |         |         | 22    | 23              | 24                      | 25       | 26       | 21       | 28    |
| 11:00        |                    |                       |                       |         |                      |         |         | 29    | 30              |                         | 2        | 5        | 4        | 5     |
| 12:00        |                    |                       |                       |         |                      |         |         | L     |                 |                         |          |          |          |       |
| 13:00        |                    |                       |                       |         |                      |         |         |       | articip<br>Gabr | <b>antes</b><br>iela Re | ves      |          |          |       |
| 14:00        |                    |                       |                       |         |                      |         |         |       | Cale            | ndarios                 | s de tod | os       |          |       |
| 15:00        |                    |                       |                       |         |                      |         |         | + Aña | dir Part        | icipant                 | tes      |          |          | -     |
| 15:00        |                    |                       |                       |         |                      |         |         |       |                 |                         |          |          |          |       |
| 16:00        |                    |                       |                       |         |                      |         |         |       |                 |                         |          |          |          |       |
| 17:00        |                    |                       |                       |         |                      |         |         |       |                 |                         |          |          |          |       |
| 10.00        |                    |                       |                       |         |                      |         |         |       |                 |                         |          |          |          |       |

11

#### Manual de usuario

Planificar nueva Actividad

В

 Ya que se ha elegido la vista mas conveniente dependiendo de la cercanía de la actividad, se debe elegir el día exacto y la hora a planificar. Al seleccionar día y hora saldrá una ventana emergente de *"Nuevo Evento"*, en el cual hay que colocar el título de la actividad, Odoo colocará automáticamente el nombre del Cliente o Empresa. Una opción es dejarlo con nombre o modificarlo si es requerido. Luego seleccionar *"Crear"*.

MEY-KO

| III CRM     | Ventas Informes    | Configuración          |                      |                                                   |         |          | 🕵 3 🕐 🗶 🌀 Gabriela Reyes                   |
|-------------|--------------------|------------------------|----------------------|---------------------------------------------------|---------|----------|--------------------------------------------|
| Pipeline /  | Oportunidad de Azu | ire Interior / Reunion | es (8 – 14 nov 2021) | Nuevo evento                                      |         |          | ۹                                          |
| AÑADIR      | ← HOY → DÍA        | SEMANA MES AÑO         |                      | Meeting Subject:<br>Oportunidad de Azure Interior |         |          | <b>*</b>                                   |
| Semana 45   | lun. 8             | mar. 9                 | mié. 10              |                                                   | sáb. 13 | dom. 14  | ≮ nov. 2021 >                              |
| Todo el día |                    |                        |                      | CREAR EDITAR CANCELAR                             |         |          | lm mjv sd                                  |
| 8:00        |                    |                        |                      |                                                   |         | <b>^</b> | 1 2 3 4 5 6 7                              |
| 9:00        |                    |                        |                      |                                                   |         |          | 8 9 10 11 12 13 14<br>15 16 17 18 19 20 21 |
| 10:00       |                    |                        |                      | 9:30 -                                            |         |          | 22 23 24 25 26 27 28                       |
| 11:00       |                    |                        |                      |                                                   |         |          | <b>29 30</b> 1 2 3 4 5                     |
| 12:00       |                    |                        |                      |                                                   |         |          |                                            |
| 12:00       |                    |                        |                      |                                                   |         |          | Participantes                              |
| 14:00       |                    |                        |                      |                                                   |         |          | G Gabriela Reyes                           |
| 14:00       |                    |                        |                      |                                                   |         |          | + Añadir Participantes                     |
| 15:00       |                    |                        |                      |                                                   |         |          |                                            |
| 16:00       |                    |                        |                      |                                                   |         |          |                                            |
| 17:00       |                    |                        |                      |                                                   |         |          |                                            |
| 18:00       |                    |                        |                      |                                                   |         |          |                                            |
|             |                    |                        |                      |                                                   |         |          |                                            |

#### Manual de usuario

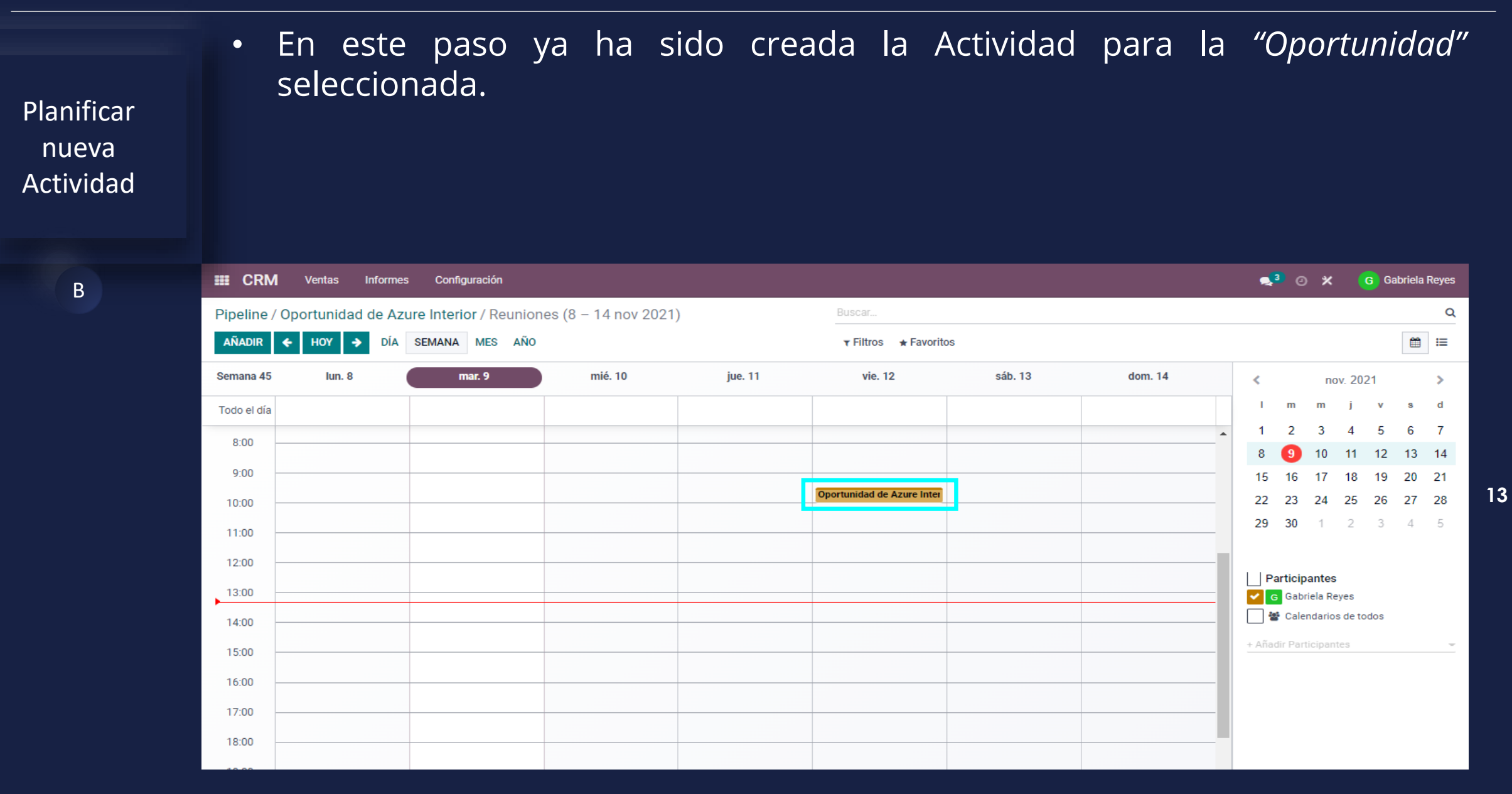

#### Manual de usuario

Planificar nueva Actividad

В

 En la parte inferior derecha se podrá elegir a los involucrados que les llegará la notificación de la actividad creada a momento. Si no aparece el o los involucrados en el menú, se puede agregar seleccionando la opción de "+ Anadir Participantes", y así elegir a los participantes correspondientes.

MEY-KO

| III CRM     | Ventas Informes    | Configuración                 |                       |         |                            |         |         | 23           | 0 X        | G         | Gabriel   | a Reyes  |
|-------------|--------------------|-------------------------------|-----------------------|---------|----------------------------|---------|---------|--------------|------------|-----------|-----------|----------|
| Pipeline /  | Oportunidad de Azu | <b>ire Interior</b> / Reunior | nes (8 – 14 nov 2021) |         | Buscar                     |         |         |              |            |           |           | Q        |
| AÑADIR      | ← HOY → DÍA        | SEMANA MES AÑO                |                       |         | ▼ Filtros 🔺 Favorito       | os      |         |              |            |           | Ē         | :=       |
| Semana 45   | lun. 8             | mar. 9                        | mié. 10               | jue. 11 | vie. 12                    | sáb. 13 | dom. 14 | <            | no         | v. 2021   |           | >        |
| Todo el día |                    |                               |                       |         |                            |         |         | l n          | m          | j         | v s       | d        |
| 8:00        |                    |                               |                       |         |                            |         |         | 1 2<br>8 4   | 3<br>10    | 4         | 56<br>213 | 7        |
| 9:00        |                    |                               |                       |         |                            |         |         | 15 1         | 5 17       | 18 1      | 9 20      | 21       |
| 10:00       |                    |                               |                       |         | Oportunidad de Azure Inter |         |         | 22 2         | 3 24       | 25 2      | 6 27      | 28       |
| 11:00       |                    |                               |                       |         |                            |         |         | 29 3         | ) 1        | 2         | 3 4       | 5        |
| 12:00       |                    |                               |                       |         |                            |         |         | L Dest       |            |           |           |          |
| 13:00       |                    |                               |                       |         |                            |         |         | G G          | abriela Re | yes       |           |          |
| 14:00       |                    |                               |                       |         |                            |         |         | _ <b>*</b> c | alendario  | s de todo | s         | <u> </u> |
| 15:00       |                    |                               |                       |         |                            |         |         | + Añadir F   | articipan  | es        |           | ~        |
| 16:00       |                    |                               |                       |         |                            |         |         |              |            |           |           |          |
| 17:00       |                    |                               |                       |         |                            |         |         |              |            |           |           |          |
| 18:00       |                    |                               |                       |         |                            |         |         |              |            |           |           |          |
|             |                    |                               |                       |         |                            |         |         |              |            |           |           |          |

#### Manual de usuario

 Para editar o agregar información a la actividad solo se le debe de dar "click" sobre la actividad previamente creada.

MEY-KO

15

Planificar nueva Actividad

В

| III CRM     | Ventas Infor   | mes Configuración       |                       |         |                            |         |         |    | 3            | э <b>х</b> |          | Gat | oriela I | Reyes |
|-------------|----------------|-------------------------|-----------------------|---------|----------------------------|---------|---------|----|--------------|------------|----------|-----|----------|-------|
| Pipeline /  | Oportunidad de | Azure Interior / Reunio | nes (8 – 14 nov 2021) |         | Buscar                     |         |         |    |              |            |          |     |          | Q     |
| AÑADIR      | ↔ HOY → D      | ÍA SEMANA MES AÑO       |                       |         | ▼ Filtros 🔺 Favorito       | 0S      |         |    |              |            |          |     |          | :=    |
| Semana 45   | lun. 8         | mar. 9                  | mié. 10               | jue. 11 | vie. 12                    | sáb. 13 | dom. 14 |    |              | n          | ov. 202  | 21  |          | >     |
| Todo el día |                |                         |                       |         |                            |         |         |    | I m          | m          | j        | v   | S        | d     |
| 8:00        |                |                         |                       |         |                            |         |         | *  | 1 2          | 3          | 4        | 5   | 6        | 7     |
| 9:00        |                |                         |                       |         |                            |         |         |    | o 🔮<br>15 16 | 10         | 11       | 12  | 13<br>20 | 14    |
| 10:00       |                |                         |                       |         | Oportunidad de Azure Inter |         |         | :  | 2 23         | 24         | 25       | 26  | 27       | 28    |
| 11:00       |                |                         |                       |         |                            |         |         | :  | 29 30        | 1          | 2        | 3   | 4        | 5     |
| 12:00       |                |                         |                       |         |                            |         |         |    |              |            |          |     |          |       |
| 13:00       |                |                         |                       |         |                            |         |         |    | Partic       | ipantes    | S        |     |          |       |
| 14:00       |                |                         |                       |         |                            |         |         |    | ] 🚰 Ca       | lendario   | os de to | dos |          |       |
| 15:00       |                |                         |                       |         |                            |         |         | +1 | Añadir Pa    | rticipar   | ntes     |     |          | ~     |
| 16:00       |                |                         |                       |         |                            |         |         |    |              |            |          |     |          |       |
| 17:00       |                |                         |                       |         |                            |         |         |    |              |            |          |     |          |       |
| 17:00       |                |                         |                       |         |                            |         |         |    |              |            |          |     |          |       |
| 18:00       |                |                         |                       |         |                            |         |         |    |              |            |          |     |          |       |

Manual de usuario

Crear nueva

oportunidad de

venta

В

 Al salir la ventana emergente de la actividad se podrá observar el resumen de la información de la actividad, si se desea agregar o cambiar información se debe de seleccionar la opción de *"Editar"*.

III CRM Informes 🔜 🕘 🗙 G Gabriela Reves Ventas Configuración Pipeline / Oportunidad de Azure Interior / Reuniones (8 - 14 nov 2021) Q AÑADIR SEMANA MES AÑO ⊞ ⊞ -HOY a DÍA ▼ Filtros ★ Favoritos Semana 45 lun. 8 mar. 9 mié. 10 jue. 11 vie. 12 sáb. 13 dom, 14 nov. 2021 > Todo el día 2.00 Oportunidad de Azure Interior ... × Oportunidad de Azure Inte 11 12 13 14 10:00 Viernes, 12 De Noviembre De 2021 17 18 19 20 21 11:00 Ø 09:30 - 10:00 (30 minutos) 23 24 25 26 27 28 22 12:00 G Gabriela Reyes **29 30** 1 2 3 4 5 Azure Interior 13:00 Descripción : Preparar equipo y lugar de instalación. 14:00 Participantes Privacidad : Público G Gabriela Reyes 15:00 Calendarios de todos Organizador : Gabriela Reves 16:00 EDITAR SUPRIMIR Aceptada • 17.0018:00 19:00

Manual de usuario

Crear nueva oportunidad de venta

В

- En esta ventana ya es permitido la edición de la actividad de la "<u>Oportunidad</u>". Se puede editar el título, el horario, la fecha, la duración, agregar recordatorios, ubicación de la visita y agregar etiquetas.
- En la parte inferior se puede elaborar una descripción especifica de la actividad a desarrollar para dicha Oportunidad en gestión. (Estas opciones se deben de realizar en la pestaña de *"Detalles de la Reunión"*).

| III CRM      |                | ormes   | Configuración              | de Anune Interior Fee   | - 1               |       |               |   |           |      | <b>3</b> G |          |        |     | iela Reyes |
|--------------|----------------|---------|----------------------------|-------------------------|-------------------|-------|---------------|---|-----------|------|------------|----------|--------|-----|------------|
| Pipeline / ( | Oportunidad de | e Azure | Open: Oportunidad          | de Azure Interior Fas   | 21                |       |               |   |           | ^    |            |          |        |     | Q          |
| AÑADIR       | ← ноу →        | DÍA SE  |                            |                         |                   |       |               |   | Documento | -    |            |          |        |     | ⊞ :=       |
| Semana 45    | lun. 8         |         | Asunto de la reunión       | "<br>idad de Azi        | ure Inter         | ior F | ase 1         |   |           | <    |            | no       | v. 202 | 1   | >          |
| Todo el día  |                |         |                            |                         |                   |       |               | — |           |      | m          | m        | j      | v   | s d        |
| 5.00         |                |         | 💿 Gabriela Reyes 🗙         | Azure Interior X Sele   | ccione asistentes | - 🗹 E | EMAIL D SMS   |   |           | 1    | 2          | 3        | 4      | 5   | 6 7        |
| 10:00 —      |                |         | Detelles de la sur         | olifa Oneinana          |                   |       |               |   |           | 8    | 9          | 10       | 11     | 12  | 13 14      |
| 11:00 —      |                |         | Detalles de la reu         | Opciones                |                   |       |               |   |           | - 15 | 16         | 17       | 18     | 19  | 20 21      |
| 12:00 —      |                |         | Comienza el                | 12/11/2021 09:30:0      | 10                | -     | Recordatorios |   | <u> </u>  | 22   | 23         | 24       | 25     | 26  | 27 28      |
| 12:00        |                |         | Ending At                  | 12/11/2021 10:00:0      | 0                 | -     | Ubicación     |   |           | 29   | 30         |          | 2      |     | 4 5        |
| ▶            |                |         | Duración                   | 00:30                   | horas             |       | Meeting URL   |   |           | 188  |            |          |        |     |            |
| 14:00 —      |                |         | lodo el dia<br>Organizador | Cabriele Daves          |                   |       | Etiquetas     |   |           |      | Partici    | pantes   |        |     |            |
| 15:00 —      |                |         | organizador                | G Gabriela Reyes        |                   | ·کا 👻 |               |   |           |      | G Gab      | riela Re | yes    |     |            |
| 16:00 -      |                |         | Descripción                | ulugos do instaloción   |                   |       |               |   |           |      | Second     | Indarios | de too | los |            |
|              |                |         | Preparar equipo            | y lugar de instalación. |                   |       |               |   |           | + Añ |            |          |        |     |            |
| 17:00 —      |                |         |                            |                         |                   |       |               |   |           | 188  |            |          |        |     |            |
| 18:00 —      |                | _       |                            |                         |                   |       |               |   |           | 188  |            |          |        |     |            |
| 19:00 —      |                |         |                            |                         |                   |       |               |   |           | 288  |            |          |        |     |            |
| 00.00        |                |         |                            |                         |                   |       |               |   |           | -    |            |          |        |     |            |
| 20.00        |                |         | GUARDAR DESC               | ARTAR                   |                   |       |               |   |           |      |            |          |        |     |            |
| 21:00        |                |         |                            |                         |                   |       |               |   |           |      |            |          |        |     |            |

#### En al pestaña de "Opciones", se podrá colocar si la actividad es recurrente, agregar niveles de privacidad y disponibilidad.

Crear nueva oportunidad de venta

В

| III CRM       | Ventas Informes    | Open: Oportunidad   | de Azure Interior Ease   | 1                    |             |         |           | ×     |          | ×          |       | ibriela F | Reyes |
|---------------|--------------------|---------------------|--------------------------|----------------------|-------------|---------|-----------|-------|----------|------------|-------|-----------|-------|
| Pipeline / Op | ortunidad de Azure | open. oportunidad   | rue Azure Interior Fase  | ; 1                  |             |         |           |       |          |            |       |           | ۵     |
| añadir 🗲      | Hoy 🔿 día se       |                     |                          |                      |             |         | E Documer | to    |          |            |       |           | :=    |
| Semana 45     | lun. 8             | Asunto de la reunió | ón                       |                      |             |         |           | <     |          | nov. 2     | 021   |           | >     |
| Todo el día   |                    | Oportun             | iidad de Azi             | are Interior F       | ase 1       |         |           | 1     | m        | m j        | v     | s         | d     |
| 2.00          |                    | Gabriela Reyes X    | Azure Interior X) Select | cione asistentes 👻 🎽 | EMAIL D SMS |         |           | 1     | 2        | 34         | 5     | 6         | 7     |
| 10:00         |                    | Detelles de la seu  |                          |                      |             |         |           | 8     | 9        | 10 1       | 12    | 13        | 14    |
| 11:00         |                    | Detalles de la reu  | Inion Opciones           |                      |             |         |           | 15    | 16       | 17 18      | 19    | 20        | 21    |
| 12:00         |                    | Recurrente          |                          |                      | Privacidad  | Público | <u> </u>  | 22    | 23       | 24 2       | 26    | 21        | 28    |
| 13:00         |                    |                     |                          |                      | Show as     | Ocupado | <u>`</u>  | 25    | 30       |            |       | 4         |       |
| 14:00         |                    |                     |                          |                      |             |         |           | P     | articip  | antes      |       |           |       |
| 15:00         |                    | GUARDAR DESC        | ARTAR                    |                      |             |         |           |       | Gabr     | iela Reyes |       |           |       |
| 16:00         |                    |                     |                          |                      |             |         |           | + Aña | dir Part | icipantes  | todos |           | ÷     |
| 17:00         |                    |                     |                          |                      |             |         |           |       |          |            |       |           |       |
| 18:00         |                    |                     |                          |                      |             |         |           |       |          |            |       |           |       |
| 19:00         |                    |                     |                          |                      |             |         |           |       |          |            |       |           |       |
| 20:00         |                    |                     |                          |                      |             |         |           |       |          |            |       |           |       |

#### Manual de usuario

• Adicionalmente se puede enviar la "Actividad" al cliente y a los involucrados por medio de correo electrónico o por mensaje de texto SMS.

Crear nueva oportunidad de venta

В

| E CRM Ver         |                 | Configuración       |                       |                    |            |               |   |           | •    |          |           |              |    |     |
|-------------------|-----------------|---------------------|-----------------------|--------------------|------------|---------------|---|-----------|------|----------|-----------|--------------|----|-----|
| Pipeline / Opert  | unidad da Azura | Open: Oportunidad   | de Azure Interior Fa  | se 1               |            |               |   | :         | ×    |          |           |              |    | 0   |
| - Pipenne / Oport | unidad de Azure |                     |                       |                    |            |               |   | Documento | A    |          |           |              |    |     |
| ANADIR 🗲 H        | IOY 🔶 DIA SE    |                     |                       |                    |            |               |   |           |      |          |           |              |    | ] 🖴 |
| Semana 45         | lun. 8          | Asunto de la reunió | 1                     |                    |            |               |   |           | <    |          | nov.      | 2021         |    | >   |
|                   |                 | Oportun             | idad de Az            | ure Inter          | ior Fa     | ise 1         |   |           |      | m        | m         | i v          | s  | d   |
| Todo el dia       |                 |                     |                       |                    |            |               | _ |           | 1    | 2        | 2         | л <u>Б</u>   | 6  | 7   |
| 10:00             |                 | 🗿 Gabriela Reyes 🗙  | Azure Interior X Sel  | eccione asistentes |            |               |   |           |      |          | 10        | 4 0<br>11 12 | 12 | 14  |
| 10:00             |                 | Detalles de la reu  | aión Opciones         |                    |            |               |   |           | 15   | 16       | 17 4      | 11 12        | 20 | 21  |
| 11:00             |                 |                     | opciones              |                    |            |               |   |           |      | 22       | 24        | 10 19        | 20 | 21  |
| 12:00             |                 | Comienza el         | 12/11/2021 09:30      | 1:00               | -          | Recordatorios |   | -         | 22   | 23       | 24 2      | 25 26        | 21 | 28  |
| 12.00             |                 | Ending At           | 12/11/2021 10:00      | r:00               | -          | Ubicación     |   |           | 29   | 30       |           |              | 4  | 5   |
| 13.00             |                 | Duración            | 00:30                 | horas              |            | Meeting URL   |   |           |      |          |           |              |    |     |
| 14:00             |                 | Todo el dia         |                       |                    |            | Etiquetas     |   | -         | E F  | Particip | antes     |              |    |     |
| 15:00             |                 | Organizador         | G Gabriela Reye       | 5                  | - <b>C</b> |               |   |           |      | G Gab    | iela Reye | s            |    |     |
| 16.00             |                 | Descripción         |                       |                    |            |               |   |           |      | 📽 Cale   | ndarios d | e todos      |    |     |
| 16:00             |                 | Preparar equipo     | lugar de instalación. |                    |            |               |   |           | + Añ |          |           |              |    | -   |
| 17:00             |                 |                     |                       |                    |            |               |   |           |      |          |           |              |    |     |
| 18:00             |                 |                     |                       |                    |            |               |   |           |      |          |           |              |    |     |
| 10-00             |                 |                     |                       |                    | =          |               |   |           |      |          |           |              |    |     |
| 19:00             |                 |                     |                       |                    |            |               |   |           | -    |          |           |              |    |     |
| 20:00             |                 |                     |                       |                    |            |               |   |           |      |          |           |              |    |     |
| 21:00             |                 | GUARDAR DESC        | KIAK                  |                    |            |               |   |           |      |          |           |              |    |     |

• Al haber llenado toda la información necesaria, se debe de seleccionar la opción de *"Guardar"*.

Crear nueva oportunidad de venta

В

| III CRM     | Ventas Informes      | Oppiguración<br>Oppany Oppartunidad da | A Turo Interior Food 1     |                  |                  |                            |           | ,    | <b>3</b> 0 | ×       |          | Gab | oriela F | leyes    |
|-------------|----------------------|----------------------------------------|----------------------------|------------------|------------------|----------------------------|-----------|------|------------|---------|----------|-----|----------|----------|
| Pipeline /  | Oportunidad de Azure | open: oportunidad de l                 | Azure interior rase i      |                  |                  |                            | Documento | ^    |            |         |          |     |          | م<br>    |
| ANADIR      | C HOY - DIA SE       |                                        |                            |                  |                  |                            |           |      |            |         |          |     |          | :=       |
| Semana 45   | lun. 8               | Asunto de la reunión                   |                            |                  | <b>F</b> = = = 1 |                            |           | <    |            | no      | v. 202   | 1   |          | >        |
| Todo el día |                      | Oportunia                              | ad de Azure                | e interior       | Fase I           |                            |           | 1    | m          | m       | j        | v   | s        | d        |
| 5.00        |                      | 🖲 Gabriela Reves 🗴 🦳                   | Azure Interior X Seleccion | o osistantos 👻 🎽 | FMAIL D SMS      |                            |           | 1    | 2          | 3       | 4        | 5   | 6        | 7        |
| 10:00       |                      |                                        | Selection                  | e asistentes     |                  |                            |           | 8    | 9          | 10      | 11       | 12  | 13       | 14       |
| 11:00       |                      | Detalles de la reunión                 | Opciones                   |                  |                  |                            |           | 15   | 16         | 17      | 18       | 19  | 20       | 21       |
| 12:00       |                      | Comienza el                            | 12/11/2021 09:30:00        | -                | Recordatorios    | Llegar 15 minutos antes. 🗙 |           | 22   | 23         | 24      | 25       | 26  | 27       | 28       |
| 10.00       |                      | Ending At                              | 12/11/2021 10:00:00        | -                | Ubicación        | Scallo 2da avo 54.22       |           | 29   | 30         | 1       |          |     | 4        |          |
| 13:00       |                      | Duración                               | 00:30                      | horas            | Meeting URL      | Jeane zua ave 34-32        |           |      |            |         |          |     |          |          |
| 14:00       |                      | Organizador                            | Cabriela Reves             | - 1              | Etiquetas        | Customer Meeting ×         | •         | E F  | Particip   | antes   |          |     |          |          |
| 15:00       |                      |                                        | Gabriela Reyes             |                  | 2                |                            |           |      | G Gabr     | iela Re | yes      |     |          |          |
| 16:00       |                      | Preparar equipo y lu                   | gar de instalación.        |                  |                  |                            |           |      | Cale       | ndarios | a de too | los |          |          |
| 17:00       |                      |                                        | gur uo motaluorom          |                  |                  |                            |           | + Añ |            |         |          |     |          | <u> </u> |
| 17.00       |                      |                                        |                            |                  |                  |                            |           |      |            |         |          |     |          |          |
| 18:00       |                      |                                        |                            |                  |                  |                            |           |      |            |         |          |     |          |          |
| 19:00 ·     |                      |                                        |                            |                  |                  |                            |           |      |            |         |          |     |          |          |
| 20:00       |                      |                                        |                            |                  |                  |                            |           |      |            |         |          |     |          |          |
| 21:00       |                      | GUARDAR DESCART                        | AR                         |                  |                  |                            |           |      |            |         |          |     |          |          |

 Para seleccionar una actividad prolongada, se puede hacer de forma rápida solo seleccionando el inicio y arrastrar el cursor hacia abajo hasta la hora deseada. También se puede editando la actividad como en el paso anterior.

| III CRM     | Ventas Inforr     | nes Configuración |         |         |                            |                                         |         | 23               | 0                    | <                 | G Ga  | briela | Reyes |
|-------------|-------------------|-------------------|---------|---------|----------------------------|-----------------------------------------|---------|------------------|----------------------|-------------------|-------|--------|-------|
| Reuniones   | s (8 – 14 nov 202 | 1)                |         |         | Buscar                     |                                         |         |                  |                      |                   |       |        | Q     |
| AÑADIR      | 🗲 Hoy  dí         | A SEMANA MES AÑO  | )       |         | 🛪 Filtros 🔺 Favorite       | os                                      |         |                  |                      |                   |       |        | ≔     |
| Semana 45   | lun. 8            | mar. 9            | mié. 10 | jue. 11 | vie. 12                    | sáb. 13                                 | dom. 14 | <                |                      | nov. 20           | 021   |        | >     |
| Todo el día |                   |                   |         |         |                            |                                         |         | 1                | m m                  | j                 | v     | s      | d     |
| 9:00        |                   |                   |         |         |                            |                                         | ^       | 1                | 2 3                  | 4                 | 5     | 6      | 7     |
| 10:00       |                   |                   |         |         | Oportunidad de Azure Inter |                                         |         | 8                | 9 10                 | 11                | 12    | 13     | 14    |
| 11:00       |                   |                   |         |         |                            |                                         |         | 15               | 16 17                | 18                | 19    | 20     | 21    |
| 11.00       |                   |                   |         |         |                            |                                         |         | 22               | 23 24                | 25                | 26    | 27     | 28    |
| 12:00       |                   |                   |         |         |                            |                                         |         | 29               | <b>30</b> 1          | 2                 | 3     | 4      | 5     |
| 13:00       |                   |                   |         |         |                            |                                         |         |                  |                      |                   |       |        |       |
| 14:00       |                   |                   |         |         |                            |                                         |         | Par              | ticipant             | es                |       |        |       |
| 15:00 -     |                   |                   |         |         |                            | Oportunidad de Azure<br>Interior Fase 2 |         | <mark>✓</mark> G | Gabriela<br>Calendai | Reyes<br>ios de 1 | todos |        |       |
| 16:00 -     |                   |                   |         |         |                            | -                                       |         | + Añadii         | Particip             | antes             |       |        | -     |
| 17:00       |                   |                   |         |         |                            |                                         |         |                  |                      |                   |       |        |       |
|             |                   |                   |         |         |                            |                                         |         |                  |                      |                   |       |        |       |
| 18:00 -     |                   |                   |         |         |                            |                                         |         |                  |                      |                   |       |        |       |
| 19:00       |                   |                   |         |         |                            |                                         |         |                  |                      |                   |       |        |       |
| 20:00       |                   |                   |         |         |                            |                                         |         |                  |                      |                   |       |        |       |

21

Crear nueva oportunidad de venta

В